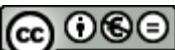

**EX NO NO** This work is licensed under the Creative Commons Attribuzione - Non commerciale - Non opere derivate 3.0 Unported License. To view a copy of this license, visit <u>http://creativecommons.org/licenses/by-nc-nd/3.0/</u>.

Prova uso veloce software "MINDMAPLE lite" <a href="http://www.mindmaple.com/">http://www.mindmaple.com/</a>

# COME FARE UNA MAPPA IN POCHI SECONDI con MindMaple Lite

## A) - PROCEDIMENTO PER PASSARE DAL TESTO ALLA MAPPA

A1 – CREARE IL TESTO - scrivere un testo con le parole chiave, oppure copiare da internet informazioni sull'argomento scelto ( evidenziare il testo passandoci sopra con il tasto sinistro del mouse e copiare premendo i tasti "Ctrl" + "C")

ll "cittadino" nella *polis* 

|       | nolie intere come forme di organizzazione politice è di proprietà acclusivamente dei polifa (i cittadini), il |
|-------|----------------------------------------------------------------------------------------------------|
| ца р  | oows intesa come forma or organizzazione ponitica e or proprieta esclusivamente dei powav (r chitadini), n    |
| ma    | schi adulti con pieni diritti politici, unici beneficiari di una struttura che si sviluppa in modo autonomo.  |
|       |                                                                                                    |
| l red | quisiti per ottenere la cittadinanza, i benefici e gli obblighi che ne derivano sono:                         |
|       |                                                                                                    |
|       | nascita                                                                                                    |
|       | essere figlio diretto di un cittadino, esteso a una o più generazioni passate, e/o anche di ascendenza        |
|       | materna; infatti nel 451 Pericle introduce una legge che limita∨a il diritto di cittadinanza ai figli di      |
|       | genitori entrambi cittadini,                                                                                  |
|       | diritto di possedere la terra (proprietà terriera)                                                            |
|       | nivilegio esclusivo dei cittadioi. la terra era un fondamento essenziale per la sussistenza e la              |
|       | primegio ecolario a constrativi, integna de la constratione occonstato por la cacontensa o la                 |
|       |                                                                                                    |
|       | partecipazione alle azioni belliche                                                                           |
|       | anche questo e un obbligo del cittadino, in base all'eta e alle condizioni socio-economiche ricopriva         |
|       | determinati ruoli. Ad Atene solo i cittadini delle classi più elevate servivano nella cavalleria e potevano   |
|       | essere eletti alle cariche di comando militare; i contadini-proprietari formavano la "falange oplitica";      |
|       | mentre la grande quantità dei cittadini poveri (i teti) servivano come rematori nella flotta;                 |
|       | paideia (iter educativo)                                                                                      |
|       | è un elemento fondamentale per formare il cittadino e prepararlo alle responsabilità e agli obblighi          |
|       | dell'età adulta. Era scandito da una serie di riti di passanoni tra cui l'afabia; solo in parte avvenivano    |
|       | en eta dena. Era seanante da ana sene arma a passaggio, na carrectaria sono in parte avenivano                |
|       | in ambito familiare, nel passava anche attraverso la partecipazione delle piccole comunita a base             |
|       | barentale, che ambonivano la societa della <i>bolis</i> .                                                     |

-Incollarlo ( Ctrl+V) su BLOCCO NOTE ( o comunque su un formato Text file) e SALVARLO

A2 -RIELABORARE IL TESTO SE NECESSARIO ( in questo esempio, per comodita', non l'ho modificato ) ; -MANDARE A CAPO LE PAROLE CHIAVE E/O LE FRASI SIGNIFICATIVE (ogni capoverso sarà un nodo nella mappa).

-CON IL TASTO "TAB"

MAPPA

SPOSTARE A DESTRA LE RIGHE CHE SARANNO SOTTOARGOMENTI NELLA

| 📙 cittadino polis2 - Blocco note                                                                                                    | ×        |
|----------------------------------------------------------------------------------------------------|----------|
| File Modifica Formato Visualizza ?                                                                                                    |          |
| <br>Il "cittadino" nella polis                                                                                                    | <u> </u> |
| La polis intesa come forma di organizzazione politica è di proprietà esclusivamente dei politai (i cittadini), i maschi adult<br>I requisiti per ottenere la cittadinanza, i benefici e gli obblighi che ne derivano sono:                                                                                                    |          |
| essere figlio diretto di un cittadino, esteso a una o più generazioni passate, e/o anche di ascendenza materna;<br>infatti nel 451 Pericle introduce una legge che limitava il diritto di cittadinanza ai figli di genitori entrambi cit                                                                                                    |          |
| privilegio esclusivo dei cittadini, la terra era un fondamento essenziale per la sussistenza e la crescita del nucleo                                                                                                    |          |
| partecipazione alle azioni belliche<br>anche questo è un obbligo del cittadino, in base all'età e alle condizioni socio-economiche ricopriva determinati ruo<br>Ad Atene solo i cittadini delle classi più elevate servivano nella cavalleria e potevano essere eletti alle cariche d<br>i contadini-proprietari formavano la "falange oplitica"; mentre la grande quantità dei cittadini poveri (i teti) serv |          |
| pandena (iter educativo)<br>è un elemento fondamentale per formare il cittadino e prepararlo alle responsabilità e agli obblighi dell'età adulta.<br>Era scandito da una serie di riti di passaggio, tra cui l'efebia;<br>solo in parte avvenivano in ambito familiare, l'iter passava anche attraverso la partecipazione delle piccole comunit.                                                               |          |

### A3 - APRIRE IL SOFTWARE MindMaple

-ANDARE SU " File", poi su "Import" e su "Import Text File"

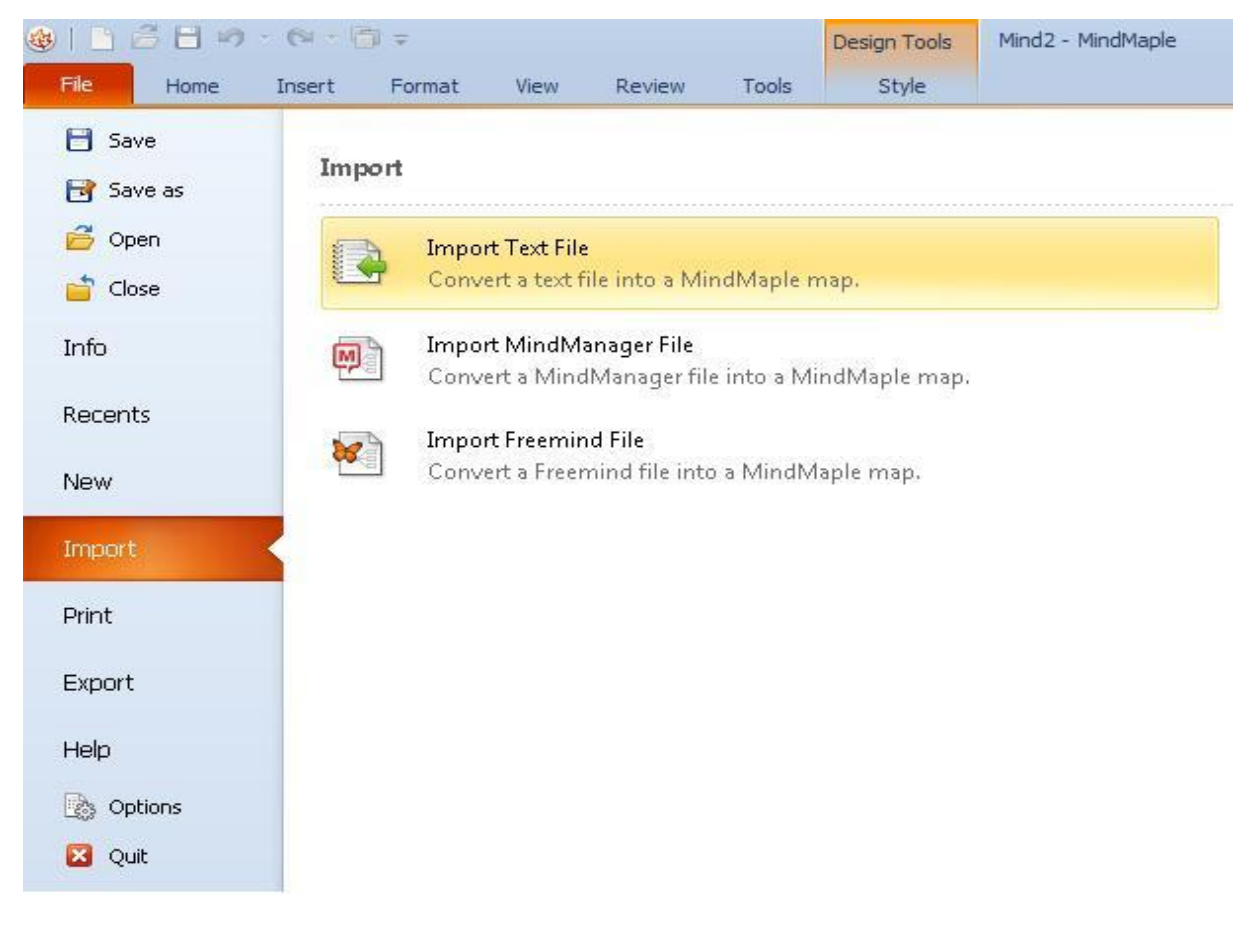

 – compare una maschera che chiede in che lingua importare : cliccare su WESTERN EUROPEAN ( windows oppure MAC)

| kt Import |                                                                            |                                                                                                    |   |
|-----------|----------------------------------------------------------------------------|----------------------------------------------------------------------------------------------------|---|
| Language  |                                                                            |                                                                                                    |   |
| Option    | Language                                                                   |                                                                                                    |   |
|           | Language encoding:                                                         | Korean (KS)                                                                                                    | * |
|           | Preview:                                                                   | Korean (KS)<br>Korean (KSSM)                                                                                                    | - |
|           | Prova uso veloce soft<br>1 - Copiato da intern<br>2- incollato il testo su | Japanesė (SJIŚ)<br>Chinese Simplified (GB)<br>Chinese Traditional (BIG5)<br>DPRK (KPS)<br>Unicode<br>Unicode (UTF-7)<br>Unicode (UTF-8)<br>Unicode (Big-Endian)<br>Greek (DOS/OS2)<br>Greek (DOS/OS2)<br>Greek (ISO)<br>Greek (ISO) |   |
|           |                                                                            | Greek (MAC)<br>Baltic (ISO)<br>Baltic (Windows)<br>Baltic (DOS)<br>Vietnamese (Windows)<br>Northern Europe (DOS/OS2)<br>Western European (DOS)                                                                                      |   |
|           |                                                                            | Western European (MAC)<br>Western European (ISO)                                                                                                    |   |
|           |                                                                            | Western European (Windows)<br>Arabic (Windows)                                                                                                    |   |
|           |                                                                            | Iceland (DOS)<br>Iceland (MAC)<br>Estonian (ISO)<br>Ukrainian (MAC)                                                                                                    |   |
|           |                                                                            | Japanese (MAC)                                                                                                    | - |

### - QUESTO IL RISULTATO:

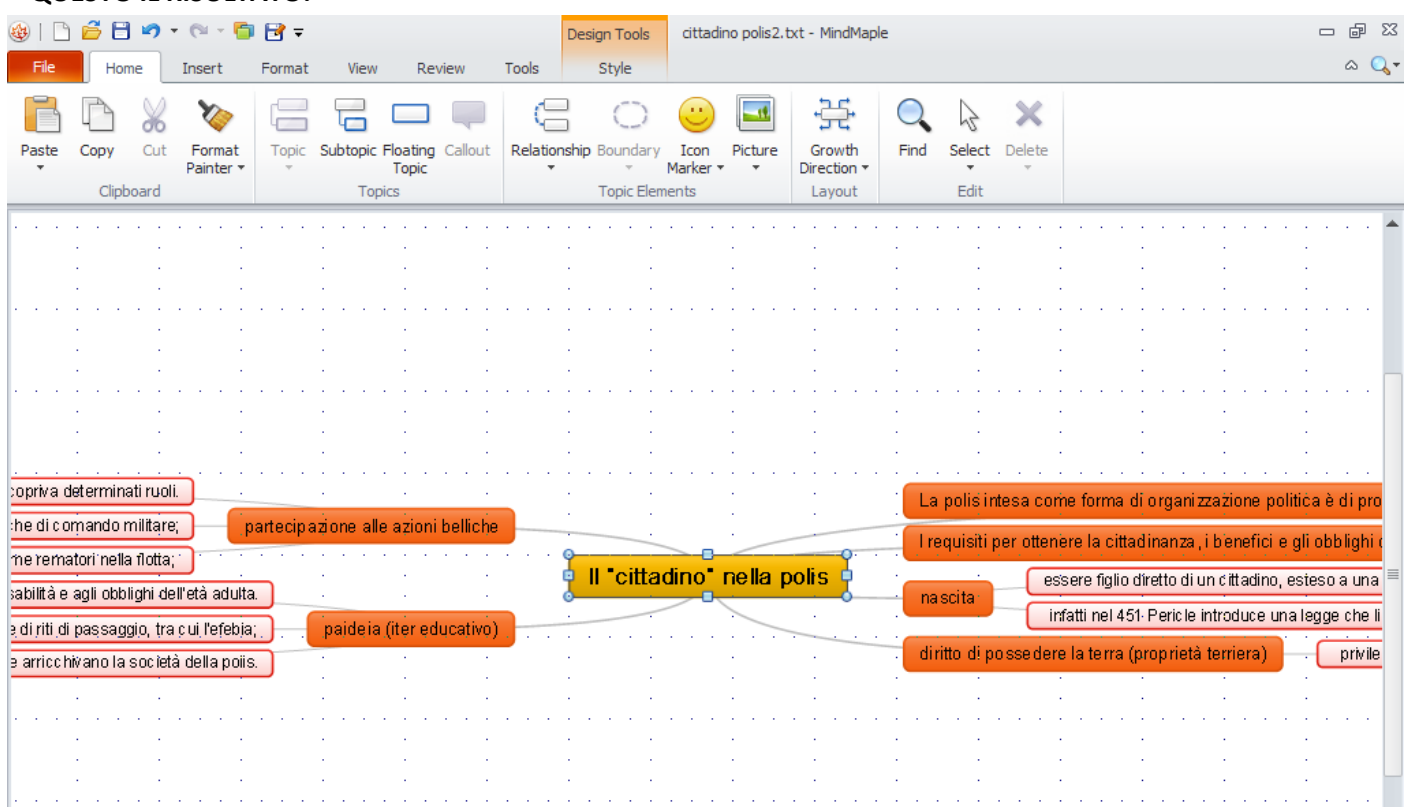

### IN POCHI SECONDI LA MAPPA E' FATTA !!

### COME SI PUO' VEDERE AD OGNI CAPOVERSO DEL TESTO CORRISPONDE UN NODO E LE RIGHE CHE NEL TESTO ERANO SPOSTATE A DESTRA SONO SOTTOARGOMENTI

Per cambiare la disposizioni dei nodi cliccare su Growth Direction e scegliere tra i vari disegnini

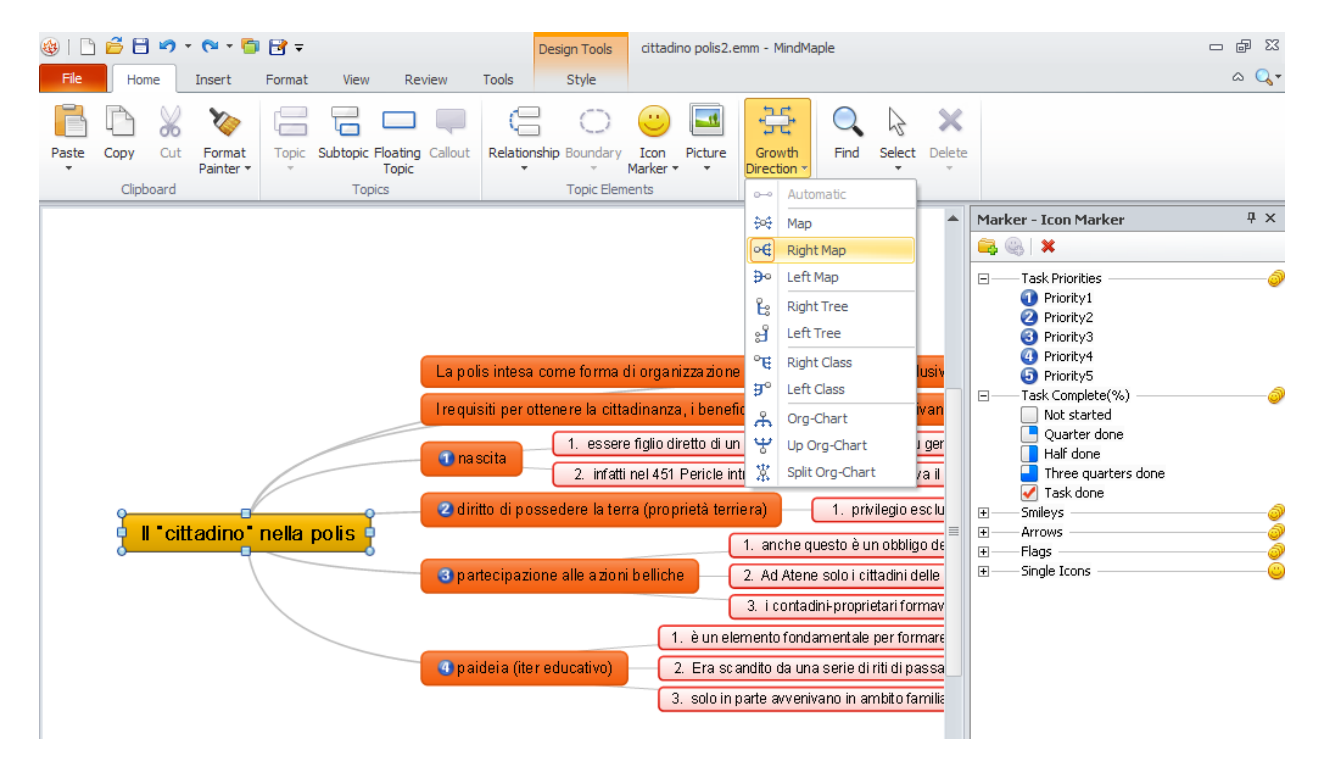

A4-SALVARE LA MAPPA (cliccare sull'icona "salva" in alto a sinistra)

A5-Per salvare la mappa in IMMAGINE o altri formati, clic su "File", scegliere "Export" e indicare il formato

| 🍪   🗅 🖨 🗄 🔊 · | 🛛 🕆 🛅 📴 🗢 Design Tools Copia di cittadino polis.emm - MindMaple      | - # X |
|---------------|----------------------------------------------------------------------|-------|
| File Home     | ert Format View Review Tools Style                                   | ~ Q,  |
| 🗎 Save        | 5 mil                                                                |       |
| 📑 Save as     | Ехрон                                                                |       |
| 芦 Open        | Export as PDF (Pro version)                                          |       |
| 首 Close       | Save the current map as a PDF file.                                  |       |
| Info          | Export as Word<br>Save the map as a Microsoft Word file.             |       |
| Recents       | Export as Excel                                                      |       |
| New           | Save the map as a Microsoft Excel file.                              |       |
| Import        | Export as PowerPoint<br>Save the map as a Microsoft PowerPoint file. |       |
| Print         | Export as HTML                                                       |       |
| Export        | Emel Save the map as a HTML file.                                    |       |
| Help          | Export as Image<br>Save the current map as an image file.            |       |
| Options       | Export as Text                                                       |       |
| 🔀 Ouit        | Save the map as a Text file.                                         |       |

E' evidente che piu' si prepara un testo all'origine ( ad es. solo parole chiave), piu' semplice e immediata (con meno testo da leggere)viene la mappa; ecco un esempio ( osservare gli spostamenti a destra, fatti con il tasto TAB, per creare i vari livelli nella mappa):

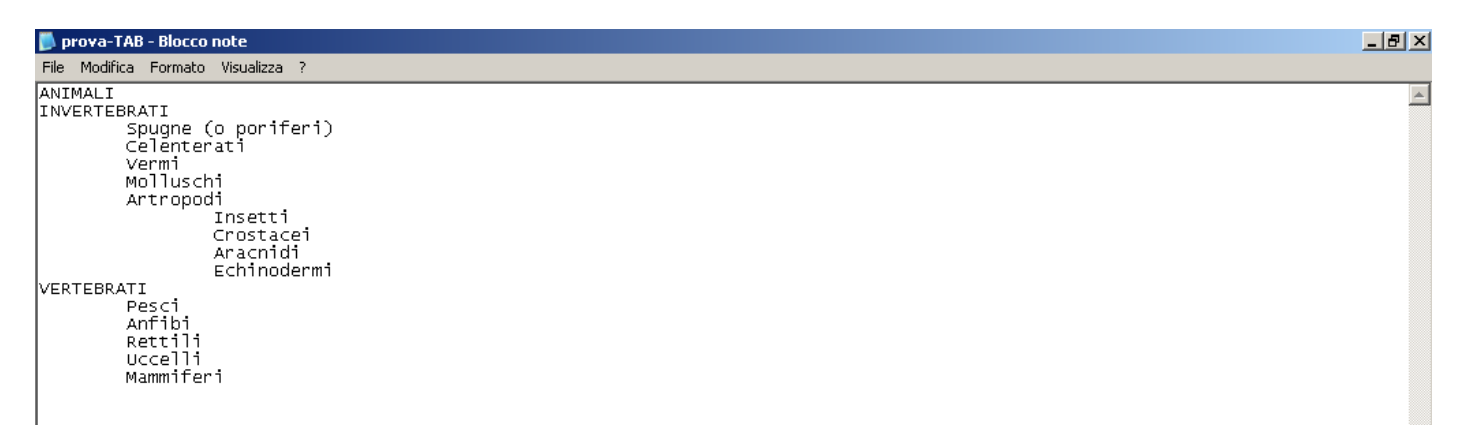

### ED ECCO LA MAPPA!

| 🍪   🗅 | i 🔓 🗄 🄊   | • 🕲 - 🛅                        | F 🔁 🗉                                  |            |                  |          | Design Tools   | prova-TAB | txt - MindMaple |        |        |             |                                                                |                                                    |                         |
|-------|-----------|--------------------------------|----------------------------------------|------------|------------------|----------|----------------|-----------|-----------------|--------|--------|-------------|----------------------------------------------------------------|----------------------------------------------------|-------------------------|
| File  | Home      | Insert                         | Format                                 | View       | Review           | Tools    | Style          |           |                 |        |        |             |                                                                |                                                    | ∧ 🔍 -                   |
| Paste | Copy Cut  | Format<br>Painter •            | Topic                                  | Subtopic F | Floating Callout | Relation | nship Boundary | Icon Pict | Growth          | Find   | Select | X<br>Delete |                                                                |                                                    |                         |
|       | Clipboard |                                |                                        | Торі       | cs               |          | Topic Elem     | ients     | Layout          |        | Edit   |             |                                                                |                                                    |                         |
|       |           | Pe<br>An<br>Re<br>Ucc<br>Mammi | sci<br>fibi<br>tttili<br>:elli<br>feri | VE         | RTEBRATI         |          | ANIN           | ALI       | INV             | 'ERTER | BRATI  |             | Spugne (o po<br>Celenterati<br>Vermi<br>Molluschi<br>Artropodi | riferi)<br>Insetti<br>Crostar<br>Aracnic<br>Echino | □<br>cei<br>di<br>dermi |

# SE NON C'E' L'ESIGENZA DI PREDISPORRE I VARI LIVELLI SI PUO' INCOLLARE IL TESTO DIRETTAMENTE NELLA MAPPA:

### -PROCEDERE COME AL PUNTO A1, MA:

NON E' NECESSARIO SALVARE IL TESTO

SI PUO' LAVORARE ANCHE SU WORD O EDITOR SIMILI

Û

NON SI POSSONO CREARE I LIVELLI (gli spostamenti fatti con il tasto TAB)

-RIELABORARE IL TESTO SE NECESSARIO ( in questo esempio, per comodita', non l'ho modificato ) ; -MANDARE A CAPO LE PAROLE CHIAVE E/O LE FRASI SIGNIFICATIVE (ogni capoverso diventa un nodo nella mappa).(se volete trasformare in maiuscolo le parole chiave o altre parole o frasi e avete Word : evidenziate la

parola o la frase e premere tasto

+ tasto F3 tante volte fino a quando viene tutto maiuscolo )

### -APRIRE IL SOFTWARE MindMaple

### -INCOLLARE IL TESTO (puntare sul nodo centrale , tasto destro mouse, "paste" e poi "paste multiline")

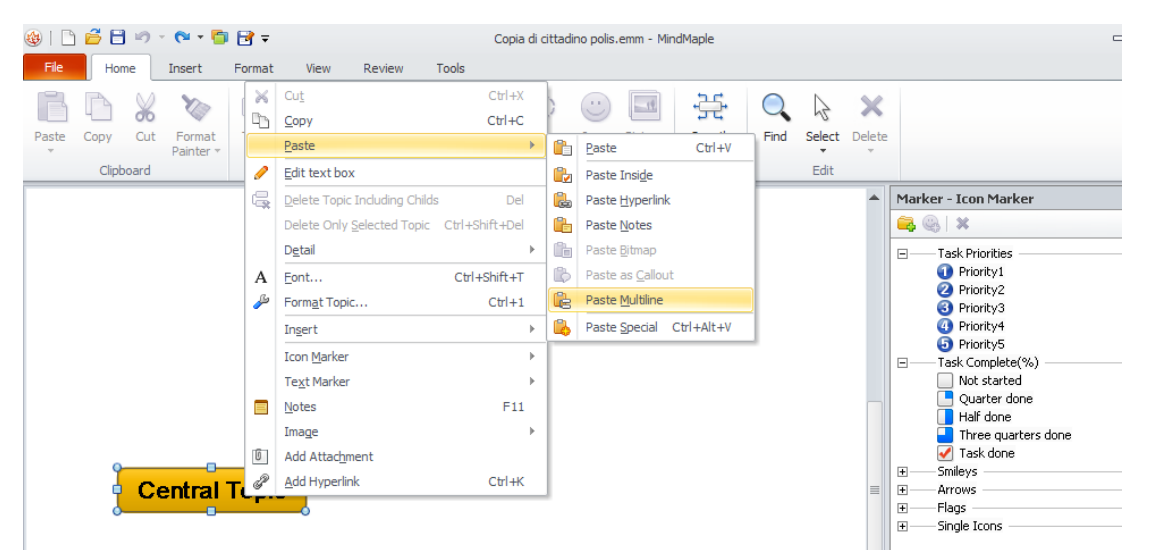

### QUESTO E' IL RISULTATO

| 🍪   🗋 🚰 🗎 🄊 = 🕅 = 😭                                                                                                    | ) 🔂 =                                                                                                    | Design Tools Copia di cittadin                           | o polis.emm - MindMaple                                                                                                    | - ē                                                                                                    |
|----------------------------------------------------------------------------------------------------|----------------------------------------------------------------------------------------------------|----------------------------------------------------------|----------------------------------------------------------------------------------------------------|----------------------------------------------------------------------------------------------------|
| File Home Insert                                                                                                    | Format View Review                                                                                                    | Tools Style                                              |                                                                                                    | ۵ (                                                                                                    |
| Paste Copy Cut Format<br>Clipboard                                                                                                    | Topic Subtopic Floating Callout Topic Topics                                                                                                    | Relationship Boundary Icon<br>Marker •<br>Topic Elements | Growth<br>Layout Edit                                                                                                    |                                                                                                    |
| parte<br>condizioni socio-economici<br>potevano essere eletti alle<br>ttadini poveri (i teti) servivar<br>sparario alle responsabilità e<br>scandito da una serie di riti d<br>a base parentale, che arrico | cipazione alle azioni belliche<br>ne ricopriva determinati ruoli.<br>cariche di comando militare;<br>no come rematori nella flotta;<br>paidela (iter educativo)<br>e agli obblighi dell'età aduta.<br>Il passaggio, tra cui l'efebia;<br>ihivano la società della polis. | Central Topic                                            | Il "cittadino" nella polis<br>La polis intesa come forma di orga<br>I requisiti per ottenere la cittadinan<br>nascita<br>essere figlio diretto di un cittadir<br>infatti nel 451 Pericle introduce<br>diritto di possedere la terra (propri<br>privilegio esclusivo dei cittadiri | nizzazione politica è di p<br>za, i benefici e gli obbilg<br>no, esteso a una o più ge<br>una legge che limitava i<br>età terriera)<br>, la terra era un fondame |

COME SI PUO' VEDERE, AD OGNI CAPOVERSO DEL TESTO CORRISPONDE UN NODO MA NON CI SONO SOTTOARGOMENTI

### -SALVARE LA MAPPA (cliccare sull'icona "salva" in alto a sinistra)

-METTERE IL TITOLO : un clic sul nodo"ll "cittadino" nella polis" e un clic sul simbolo delle forbici ( nella barra in alto); clic destro su "Central Topic" e poi scegliere " paste" e " paste inside"

| 🍪   🗋 📂 💙 🕶 🌄 📑 🛃                     | Ŧ                                                                                                    | Copia di cittadino po                | olis.emm - Mino | idMapl | e                            |                     |          |                          | - 6 X  |
|---------------------------------------|----------------------------------------------------------------------------------------------------|--------------------------------------|-----------------|--------|------------------------------|---------------------|----------|--------------------------|--------|
| File Home Insert Form                 | nat View Review                                                                                                    | Tools                                |                 |        |                              |                     |          |                          | ۵ 🔍 -  |
| Paste Copy Cut Format<br>Painter      | pic Subtopic Floating Callout                                                                                       | Relationship Boundary Icon<br>Market | n Picture       | ×      | <u>Сору</u>                  | Ctrl+X<br>Ctrl+C    |          |                          |        |
| Clipboard                             | Topics                                                                                                    | Topic Elements                       |                 |        | Paste                        | •                   | <b>B</b> | <u>P</u> aste            | Ctrl+V |
|                                       |                                                                                                    |                                      |                 | 0      | Edit text box                |                     |          | Paste Insi <u>d</u> e    |        |
|                                       |                                                                                                    |                                      |                 | G,     | Delete Topic Including Child | ds Del              | <u>,</u> | Paste <u>H</u> yperlink  |        |
|                                       |                                                                                                    |                                      |                 |        | Delete Only Selected Topic   | : Ctrl+Shift+Del    |          | Paste <u>N</u> otes      |        |
|                                       |                                                                                                    |                                      |                 |        | D <u>e</u> tail              | •                   |          | Paste <u>B</u> itmap     |        |
|                                       |                                                                                                    |                                      |                 | A<br>  | Eont                         | Ctrl+Shift+T        |          | Paste as <u>C</u> allout |        |
|                                       |                                                                                                    |                                      |                 | 1      | Format Topic                 | Ctrl+1              |          | Paste Multime            |        |
|                                       |                                                                                                    |                                      |                 |        | Ingert                       | •                   |          | Paste <u>Special</u>     |        |
|                                       | partecipazione alle azi                                                                                             | ioni belliche                        |                 |        | Icon Marker                  | F                   |          |                          |        |
| all'età e alle condizioni socio-ec    | conomiche ricopri∨a deter                                                                                           | minati ruoli.                        |                 |        | Notes                        | F11                 | orma     | a di organizzaz          | ione   |
| la cavalleria e potevano essere e     | letti alle cariche di comar                                                                                         | ndo militare;                        |                 | 161    | Image<br>Add Attachment      | F                   | la cit   | ttadinanza, i be         | enefi  |
| uantità dei cittadini poveri (i teti) | servivano come rematori                                                                                             | nella flotta;                        |                 | Ĩ      | Add Hyperlink                | Ctrl+K              |          |                          | -      |
|                                       | paideia (ite                                                                                                    | reducativo)                          |                 | 10     | es es                        | sere figlio diretto | di ur    | n cittadino, este        | eso a  |
| cittadino e prepararlo alle respons   | sabilità e agli obblighi del                                                                                        | ll'età adulta.                       |                 |        | in                           | fatti nel 451 Peri  | cle in   | troduce una le           | gge    |
| Era scandito da una seri              | Era scandito da una serie di riti di passaggio, tra cui l'efebia; diritto di possedere la terra (proprietà terriera |                                      |                 |        |                              |                     |          |                          | riera  |
| ole comunità a base parentale, cl     | he arricchivano la società                                                                                          | a della polis.                       |                 |        | p                            | rivilegio esclusivo | o dei    | cittadini, la ten        | raer   |
|                                       |                                                                                                    |                                      |                 |        |                              |                     |          |                          |        |

### IN POCHI SECONDI LA MAPPA E' FATTA !!

### SE SI VUOLE ELABORARE LA MAPPA E DARE UNA GERARCHIA AI NODI VEDERE AL PUNTO - B)

SE SI VUOLE AGGIUNGERE DELLE IMMAGINI VEDERE AL PUNTO – C)

### B) PROCEDIMENTO PER ELABORARE LA MAPPA

### **PER AGGIUNGERE UN NODO:**

-posizionarsi sul nodo, compare una mano con il segno +(piu'), cliccare e, tenendo premuto il tasto sinistro del mouse, trascinare il nuovo nodo

### SCORCIATOIE:

### Per aggiungere un nodo fratello:

-cliccare sul nodo e premere " insert"

Per aggiungere un nodo figlio:

-cliccare sul nodo e premere la barra spaziatrice ( continuando a premere dalla stessa posizione si aggiungono automaticamente sottonodi del nodo)

AUTOMATICAMENTE I SOTTONODI ASSUMONO UN COLORE DIVERSO DAL NODO GENITORE

### Per aggiungere un nodo libero " floating node" doppio clic sulla mappa

**PER TOGLIERE UN NODO :** clic sul nodo e poi premere "Canc" o "Del"( dipende dalla tastiera in uso), oppure clic sull' icona con la "X" nella barra in alto

**PER AGGIUNGERE UN COMMENTO SOPRA A UN NODO:** cliccare sull'immagine a nuvoletta ( callout) nella barra in alto

**PER AGGIUNGERE UNA NOTA ( visibile solo al passaggio del mouse):** cliccare su l'icona "note" nella barra in alto )e scrivere nella finestra che compare

**PER ANDARE A CAPO ALL'INTERNO DI UN NODO,** fare doppio clic sul nodo, posizionarsi nel punto desiderato e premere "Ctrl+Invio". Oppure "*accorciare* " il nodo : un clic su di esso , puntare il mouse su uno dei quadratini laterali e spostarsi tenendo premuto il tasto sinistro del mouse

La polis intesa come forma di organizzazione politica e' di proprietà esclusivamente dei politai (i cittadini), i maschi adulti con pieni diritti politici, unici beneficiari di una struttura che si sviluppa in modo autonomo. **PER NUMERARE GLI ARGOMENTI :** un clic sul nodo da dove si genera la numerazione, poi "Format" e "Numbering"

**PER AGGIUNGERE UNA ICONA :** un clic sul nodo e doppio clic sull'icona scelta dall'elenco a destra ( in questo casi i numeri cerchiati 1-2-3-4)

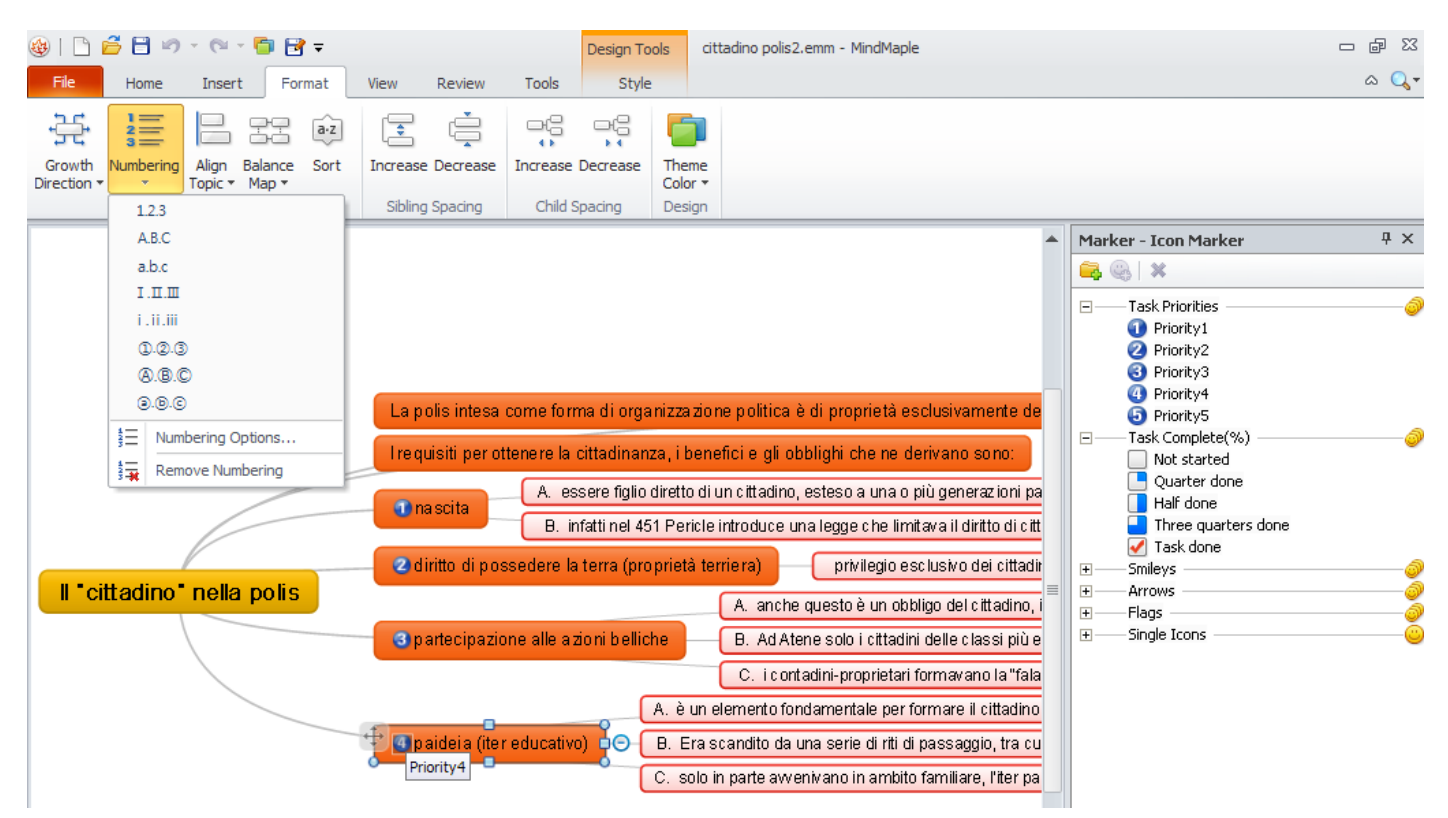

**PER CREARE I VARI LIVELLI NELLA MAPPA** ( ossia SISTEMARE I SOTTOARGOMENTI IN DIPENDENZA DELL'ARGOMENTO DI PERTINENZA) :

-POSIZIONARSI SUL NODO CHE DOVRA' ESSERE "FIGLIO", UN CLIC SUL SIMBOLO A CROCE CHE COMPARE e TRASCINARLO FINO A SOVRAPPORSI AL NODO "GENITORE"

IN QUESTO ESEMPIO : IL NODO "e' un elemento fondamentale....." E' TRASCINATO SOPRA IL NODO "paideia...." .

| - | paideia (iter educativo)                                                                                                 |
|---|----------------------------------------------------------------------------------------------------|
| 1 | e' un elemento fondamentale per formare il cittadino e prepararlo alle responsabilita' e agli obblighi dell'eta' adulta. |
| - | Era scandito da una serie di riti di passaggio, tra cui l'efebia;                                                        |

COME PURE IL NODO " Era scandito ..... " E' TRASCINATO SOPRA IL NODO " paideia..) e cosi' via

|                            | A. è un elemento fondamentale per formare il cittadino e prepararlo alle responsabilità e agli obblighi dell'età adutta.         |
|----------------------------|----------------------------------------------------------------------------------------------------|
| 💁 paideia (iter educativo) | B. Era scandito da una serie di riti di passaggio, tra cui l'efebia;                                                             |
|                            | C. solo in parte avvenivano in ambito familiare, l'iter passava anche attraverso la partecipazione delle piccole comunità a base |

#### RICORDARSI DI SALVARE PERIODICAMENTE LA MAPPA CLICCANDO SULL'IMMAGINE "Salva"

SE SI VUOLE DIVIDERE LA MAPPA NEI DIVERSI ARGOMENTI E LASCIARE IN VISTA SOLO QUELLO CHE SI DESIDERA, BASTA PASSARE SUL NODO E CLICCARE SUL SEGNO - (meno). SALVARE LA MAPPA COME IMMAGINE TANTE VOLTE QUANTI SONO GLI ARGOMENTI TRATTATI, AGENDO DI VOLTA IN VOLTA SUL SEGNO + (PIU') O SUL SEGNO - (MENO) DEI NODI.

### C) PROCEDIMENTO PER AGGIUNGERE IMMAGINI

### - COPIARE UNA IMMAGINE DA INTERNET (inserire la parola chiave da cercare nella finestrella "IMMAGINI" del browser in uso , clic tasto destro sull'immagine e scegliere "Copy"( o " copia"a seconda della lingua impostata)

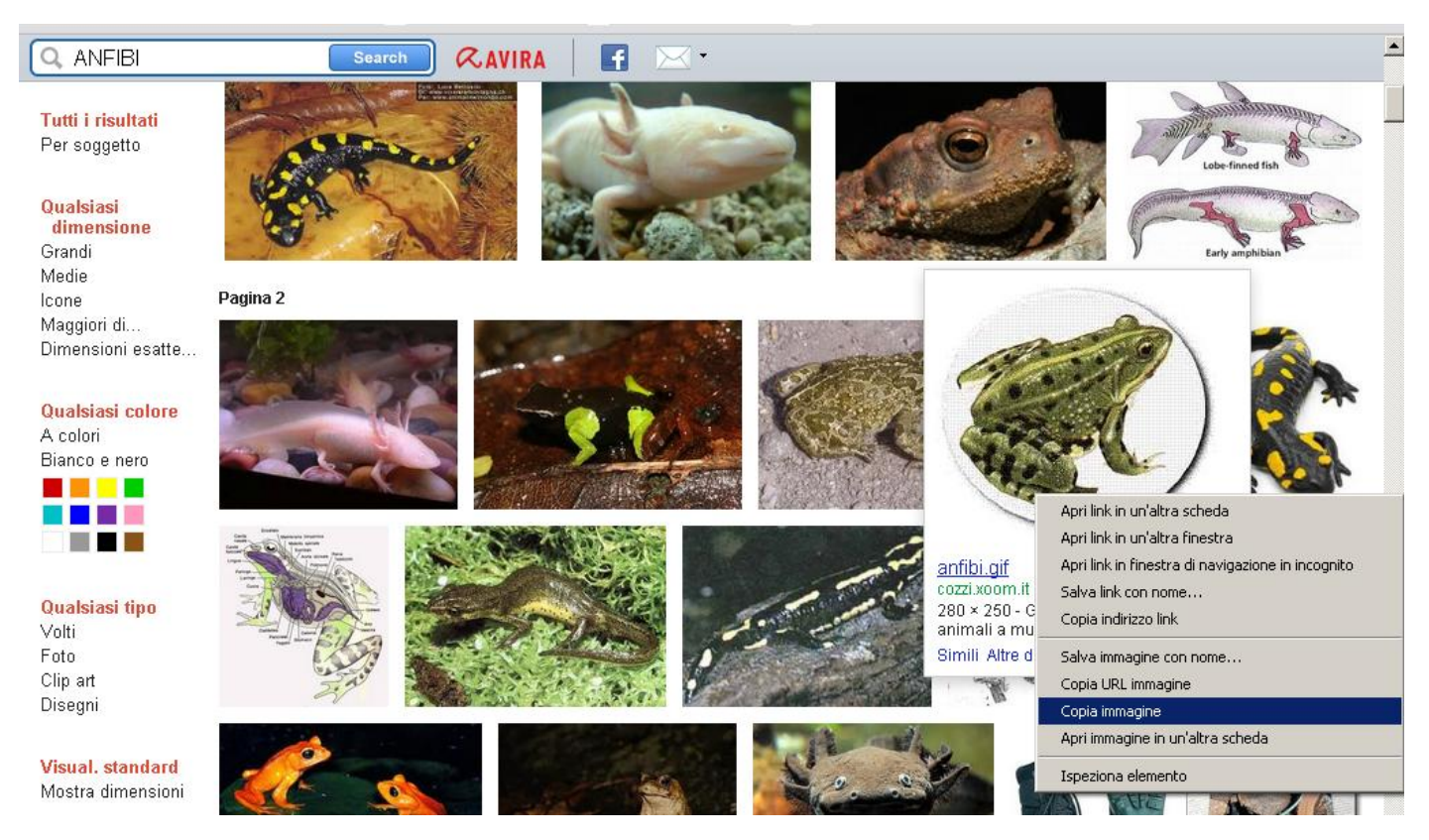

-UN CLICK SUL NODO E INCOLLARE ( Ctrl+V); l'immagine diventera' automaticamente un sottonodo;

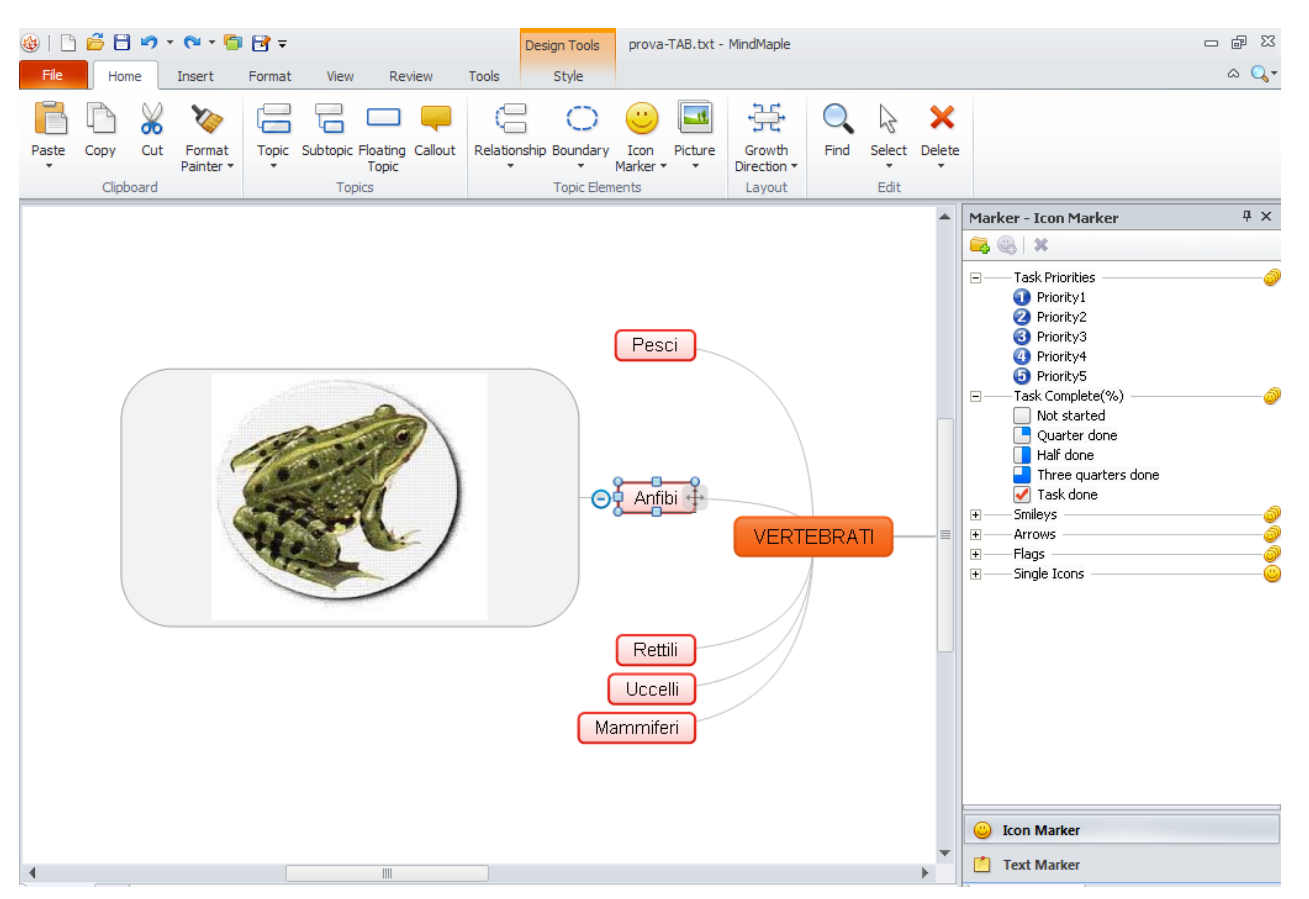

se si vuole l'immagine dentro al nodo, cliccare sul nodo, tasto destro del mouse , scegliere "paste" e poi "paste inside"

### -OPPURE UN CLIC SUL NODO, tasto destro, cliccare "image" DAL MENU' CHE COMPARE E SCEGLIERE:

- o un'immagine dal computer cliccando su " from file"
- o una icona dalla libreria cliccando su " from library"

#### PER INSERIRE IMMAGINE INDIPENDENTE:

se si ha l'immagine salvata nel proprio PC : click tasto destro del mouse sulla mappa ; dal menu' che compare cliccare su " insert floating picture" e scegliere l'immagine dal proprio computer

se si ha un'immagine copiata : doppio click sulla mappa per creare nodo indipendente, un click sul nodo, tasto destro del mouse , scegliere "paste" e poi "paste inside"

### PER INGRANDIRE L'IMMAGINE

Doppio click sul nodo e poi agire con il mouse su uno dei 4 angoli dell'immagine

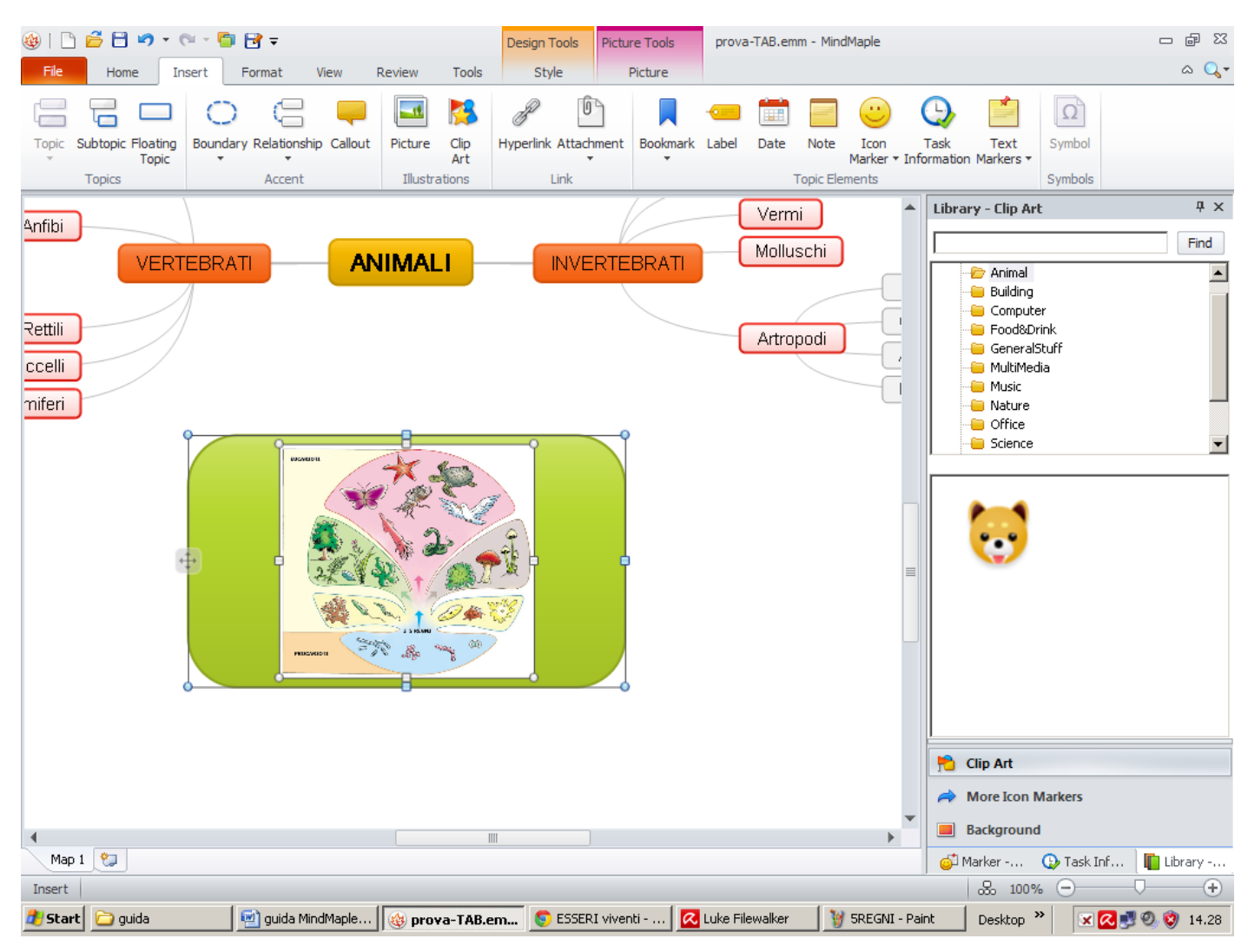

Oppure elaborare la foto cliccando su "picture tools"

Per modificare colore nodo etc, andare su "design tools" e scegliere tra i vari colori del nodo, delle linee etc

PER COLLEGARE DUE NODI TRA LORO : clic su il primo nodo , clic su " relationship" e clic sul secondo nodo

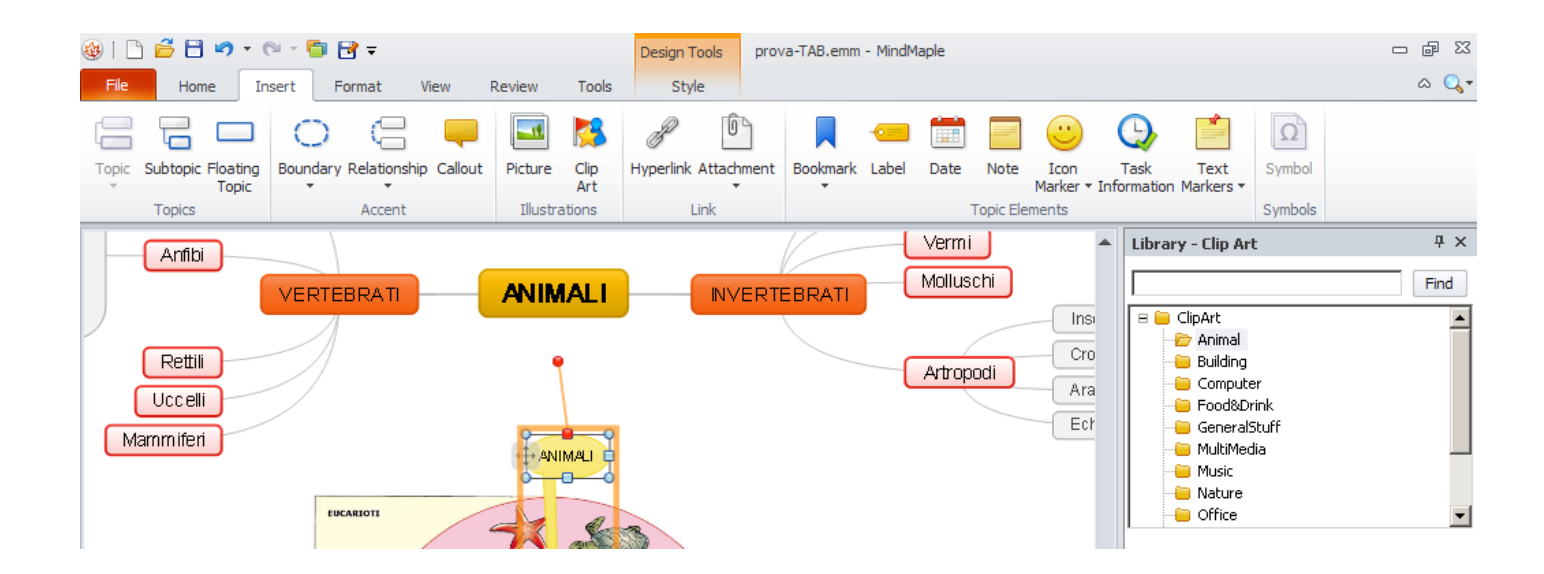

ECCO IL RISULTATO RISULTATO :

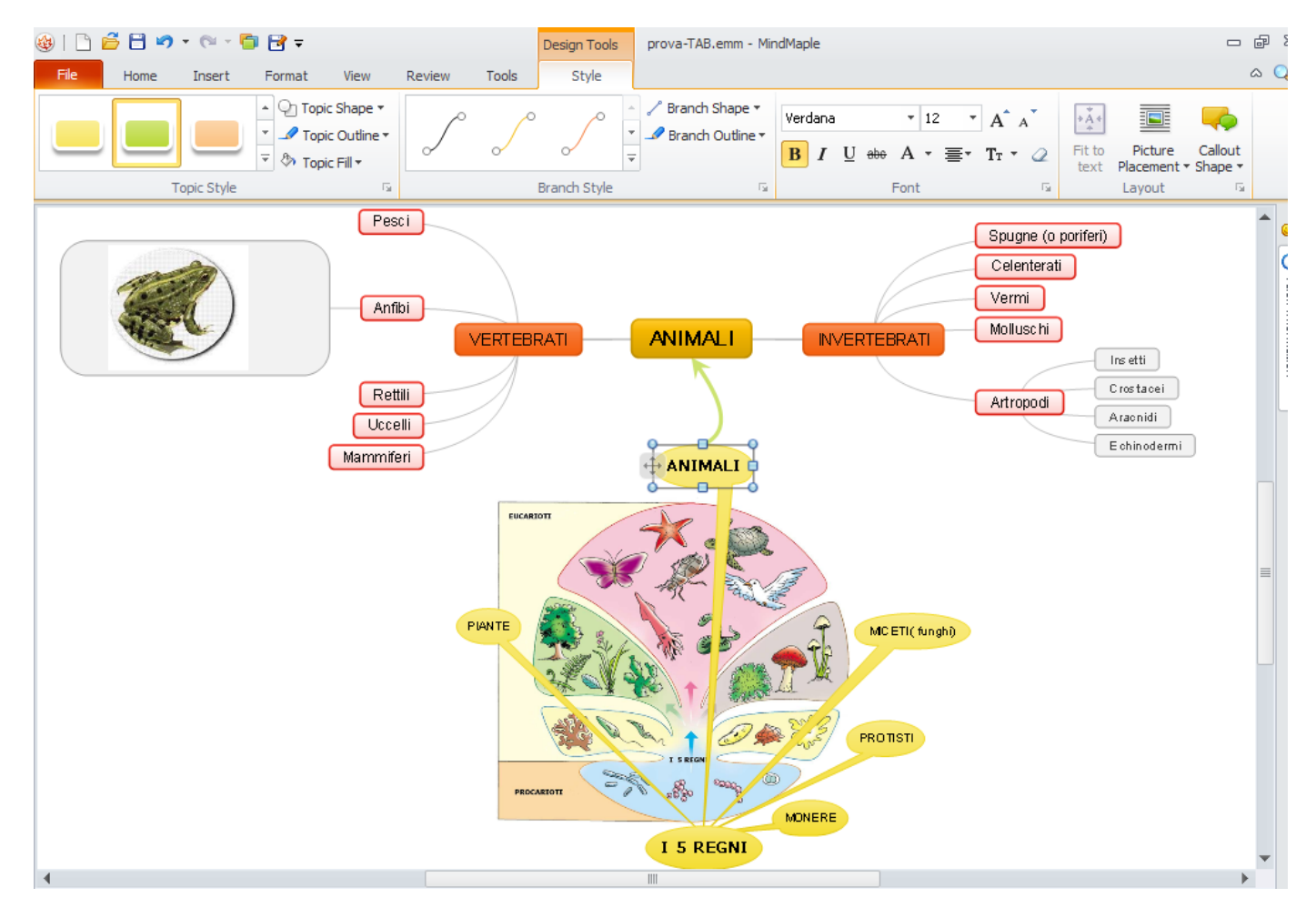

### -ANTEPRIMA DI STAMPA: cliccare su Ctrl+F2

Qui una guida in Inglese con immagini alle funzioni piu' comuni del software <u>http://mindmaple.wordpress.com/2012/08/24/balancing-your-mindmaple-mind-map/</u>

### Shortcut Keys - Tasti di scelta rapida

The following is the list of shortcut keys of MindMaple. - Di seguito l'elenco dei tasti di scelta rapida di MindMaple. Note: Shortcut keys cannot be customized. \* Nota: i tasti di scelta rapida non possono essere personalizzati.

| Shortcut I                                                              | Key- <mark>Scelta rapid</mark> a                                                                             | Action-Azioni                                                                                                    |  |  |  |  |  |  |  |
|-------------------------------------------------------------------------|----------------------------------------------------------------------------------------------------|----------------------------------------------------------------------------------------------------|--|--|--|--|--|--|--|
| Inserting and Deleting Options - Inserimento ed eliminazione di Opzioni |                                                                                                    |                                                                                                    |  |  |  |  |  |  |  |
| Insert or Spacebar                                                      | Add a child topic - Aggiungere un nodo-figlio                                                                |                                                                                                    |  |  |  |  |  |  |  |
| Enter                                                                   | Add a sibling topic - Aggiungere un nodo-fratello                                                            |                                                                                                    |  |  |  |  |  |  |  |
| Ctrl + Shift +<br>Insert                                                | Add a parent topic - <mark>Aggiungi un r</mark>                                                              | Add a parent topic - <mark>Aggiungi un nodo-genitore</mark>                                                       |  |  |  |  |  |  |  |
| Shift + Enter                                                           | Add a sibling topic above- Aggiun                                                                            | gi un nodo-fratello sopra                                                                                         |  |  |  |  |  |  |  |
| Ctrl + Shift + Enter                                                    | Add a callout – Aggiungere un com                                                                            | nmento ( a nuvoletta)                                                                                             |  |  |  |  |  |  |  |
| F11                                                                     | Add a note - Aggiungere una nota                                                                             |                                                                                                    |  |  |  |  |  |  |  |
| Ctrl + T                                                                | Add a Relationship - Aggiungere u                                                                            | na relazione                                                                                                    |  |  |  |  |  |  |  |
| Ctrl + Shift + B                                                        | Add a Boundary – Aggiungere un                                                                               | contorno                                                                                                    |  |  |  |  |  |  |  |
| Ctrl + K                                                                | Add a hyperlink to topic - Aggiung                                                                           | ere un collegamento ipertestuale                                                                                  |  |  |  |  |  |  |  |
| Ctrl + Shift + K                                                        | Add a bookmark – Aggiungere un                                                                               | segnalibro                                                                                                    |  |  |  |  |  |  |  |
| Ctrl + Shift + F5                                                       | Add a label - Aggiungere un'etiche                                                                           | etta                                                                                                    |  |  |  |  |  |  |  |
| Ctrl + F11                                                              | Add a comment - Aggiungere un o                                                                              | commento                                                                                                    |  |  |  |  |  |  |  |
| Delete                                                                  | Delete selected element-Eliminar                                                                             | e elemento selezionato                                                                                            |  |  |  |  |  |  |  |
| Ctrl + Shift + Delete                                                   | Delete only selected topic-Elimina                                                                           | are solo argomento selezionato                                                                                    |  |  |  |  |  |  |  |
| Ctrl + 0                                                                | Ctrl + 0 Remove all icon markers in the topic                                                                |                                                                                                    |  |  |  |  |  |  |  |
|                                                                         | Editing Options -                                                                                            | Opzioni di modifica                                                                                               |  |  |  |  |  |  |  |
| Ctrl + 1                                                                | Open dialog to change topic style                                                                            | - Apri finestra di dialogo per cambiare stile argomento                                                           |  |  |  |  |  |  |  |
| Ctrl + Alt + B                                                          | Balance map                                                                                                  |                                                                                                    |  |  |  |  |  |  |  |
| Ctrl + C                                                                | Copy the selection to the Clipboar                                                                           | d-Copiare la selezione negli Appunti                                                                              |  |  |  |  |  |  |  |
| Ctrl + X                                                                | Cut the selection from the map th<br>Tagliare la selezione dalla mappa                                       | en put it on the Clipboard-<br>e metterla negli Appunti                                                           |  |  |  |  |  |  |  |
| Ctrl + V                                                                | Paste the contents of the Clipboa                                                                            | rd- Incollare il contenuto degli Appunti                                                                          |  |  |  |  |  |  |  |
| Ctrl + Alt + V                                                          | Paste special - Incolla speciale                                                                             |                                                                                                    |  |  |  |  |  |  |  |
| Ctrl + Shift + C                                                        | Copy the style of the element to a Copiare lo stile dell'elemento da a                                       | pply to another element-<br>pplicare ad un altro elemento                                                         |  |  |  |  |  |  |  |
| Ctrl + Z                                                                | Undo the latest action - Annullare                                                                           | l'ultima azione                                                                                                   |  |  |  |  |  |  |  |
| Ctrl + Y                                                                | Redo undone action – Ripristinare                                                                            | e l' azione annullata                                                                                             |  |  |  |  |  |  |  |
| Ctrl + F                                                                | Find topic that matches selected conditions -<br>Trova argomento che corrisponde alle condizioni selezionate |                                                                                                    |  |  |  |  |  |  |  |
| Ctrl + H                                                                | Find topic that matches selected of<br>che corrisponde alle condizioni se                                    | conditions then replace to a certain text - Trova argomento<br>lezionate quindi sostituire a un determinato testo |  |  |  |  |  |  |  |
|                                                                         | Font Options –                                                                                               | Opzioni carattere                                                                                                 |  |  |  |  |  |  |  |
| Ctrl + B                                                                | Make the text bold - grassetto                                                                               |                                                                                                    |  |  |  |  |  |  |  |

| Ctrl + 5            | Cross a line through the text- barrato                                                                                                    |
|---------------------|----------------------------------------------------------------------------------------------------|
| Ctrl + I            | Italicize the text- corsivo                                                                                                    |
| Ctrl + J            | Justify the text - giustificato                                                                                                    |
| Ctrl + Shift + ,    | Shrink the font size - Ridurre la dimensione del carattere                                                                                       |
| Ctrl + Shift + .    | Grow the font size – ingrandire la dimensione del carattere                                                                                      |
| Ctrl + U            | Underline the text - sottolineato                                                                                                    |
| Ctrl + L            | Align text to left - Allineare il testo a sinistra                                                                                               |
| Ctrl + E            | Align text to center - Allineare il testo al centro                                                                                              |
| Ctrl + R            | Align text to right - Allineare il testo a destra                                                                                                |
| Ctrl + Space        | Clear all font modifications of the topic - Cancella tutte le modifiche dei caratteri del topic                                                  |
|                     | Viewing Options - Opzioni di visualizzazione                                                                                                    |
| Alt + ↑             | Scroll the view up – Scorrere la mappa in su                                                                                                    |
| Alt + ↓             | Scroll the view down – Scorrere la mappa in giu'                                                                                                 |
| Alt + $\rightarrow$ | Scroll the view right – Scorrere la mappa a destra                                                                                               |
| Alt + ←             | Scroll the view left – Scorrere la mappa a snistra                                                                                               |
| Page Down           | Scroll down the map by the size of the vertical view                                                                                             |
| Page Up             | Scroll up the map by the size of the vertical view                                                                                               |
| Ctrl + F5           | Fit view to the map – Adatta la mappa alla vista                                                                                                 |
| Ctrl + ,            | Move to previous topic with bookmark - Passare al precedente argomento con segnalibro                                                            |
| Ctrl + .            | Move to next topic with bookmark - Passare al prossimo argomento con segnalibro                                                                  |
| Ctrl + -            | Collapse the topic - Comprimi l'argomento                                                                                                    |
| Ctrl + F3           | Collapse entire map – Comprimi mappa completa                                                                                                    |
| Ctrl + D            | Expand next level of topics - Espandi livello successivo di argomenti                                                                            |
| Shift + Alt + A     | Expand the entire map - Espandere l'intera mappa                                                                                                 |
| Shift + Alt + 1     | Show only level 1 topics (Main Topics) and collapse the othersMostrasolo livello 1 argomenti (Argomenti principali) e comprimere gli altriMostra |
| Shift + Alt + 2     | Show only topics till level 2 and collapse the othersMostrasolo gli argomenti fino al livello 2 e comprimere gli altri                           |
| Ctrl + G            | Open gridline settings                                                                                                    |
| F9                  | Full Screen - schermo intero                                                                                                    |
|                     | File Options - Opzioni file                                                                                                    |
| Ctrl + N            | Create a new document - Creare un nuovo documento                                                                                                |
| Ctrl + S            | Save the document - Salvare il documento                                                                                                    |
| F12                 | Save the document into a different name - Salvare il documento con un nome diverso                                                               |
| Ctrl + O            | Open an existing map - Aprire una mappa esistente                                                                                                |
| Ctrl + P            | Print the map - Stampa la mappa                                                                                                    |
| Ctrl + F2           | Print preview -anteprima di stampa                                                                                                    |
| Ctrl + F4           | Close the map - Chiudi la mappa                                                                                                    |
| F1                  | Open MindMaple Help file - Aprire il file MindMaple Aiuto                                                                                        |